Logging in for the first time? This will require Two Factor Authentication.

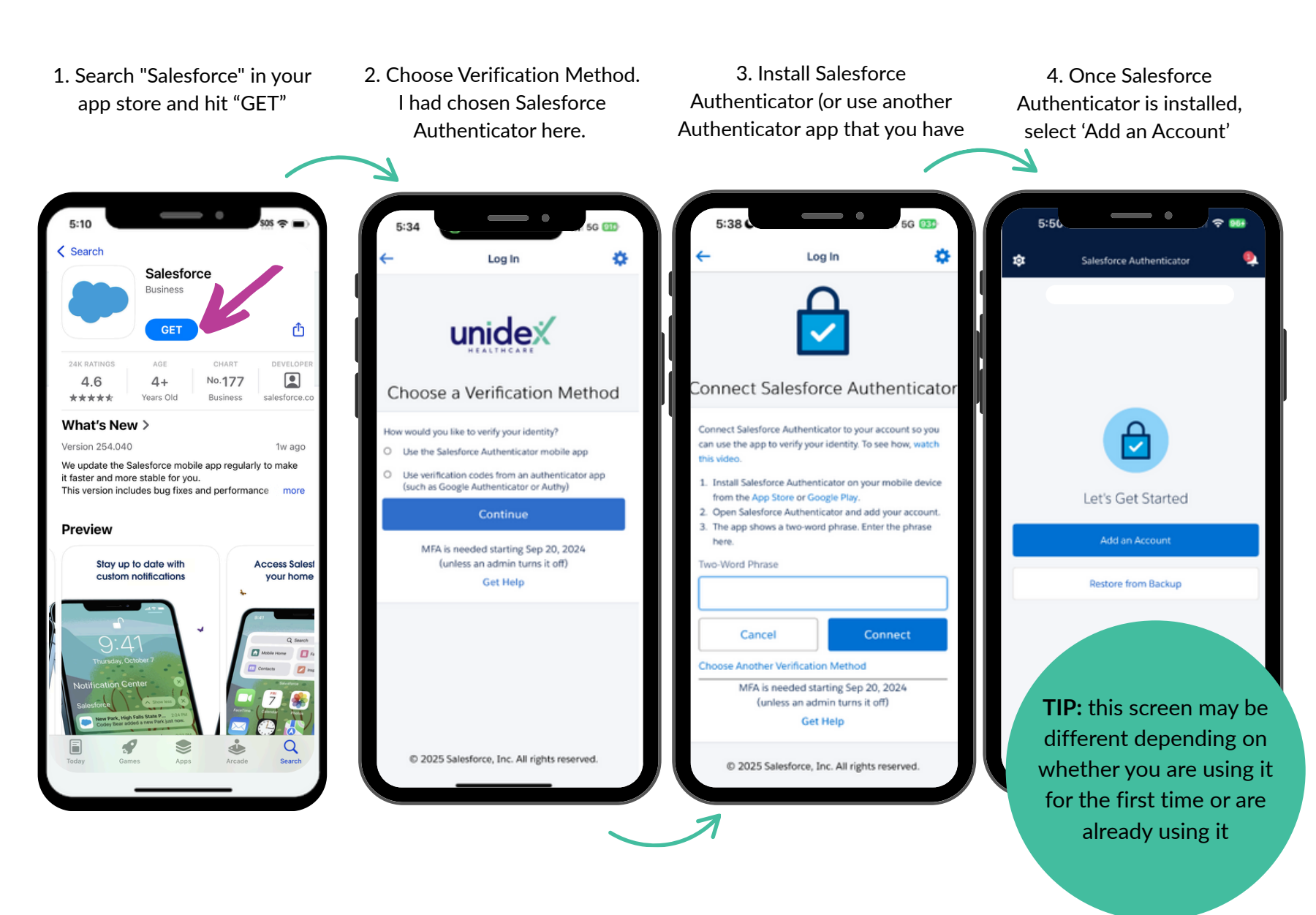

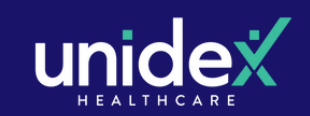

Logging in for the first time? This will require Two Factor Authentication.

5. You should see a two phrase you can copy. In this case, it's 'physical unity'. Go back to Step3 and paste that in Salesforce.

6. 'Check Your Mobile Device' screen should now appear on your Salesforce Mobile App.  Navigate back to Salesforce Authenticator and login. Your username is: uhc-[your email address] (e.g. uhc-john@gmail.com)

8. Click **'Connect'**.

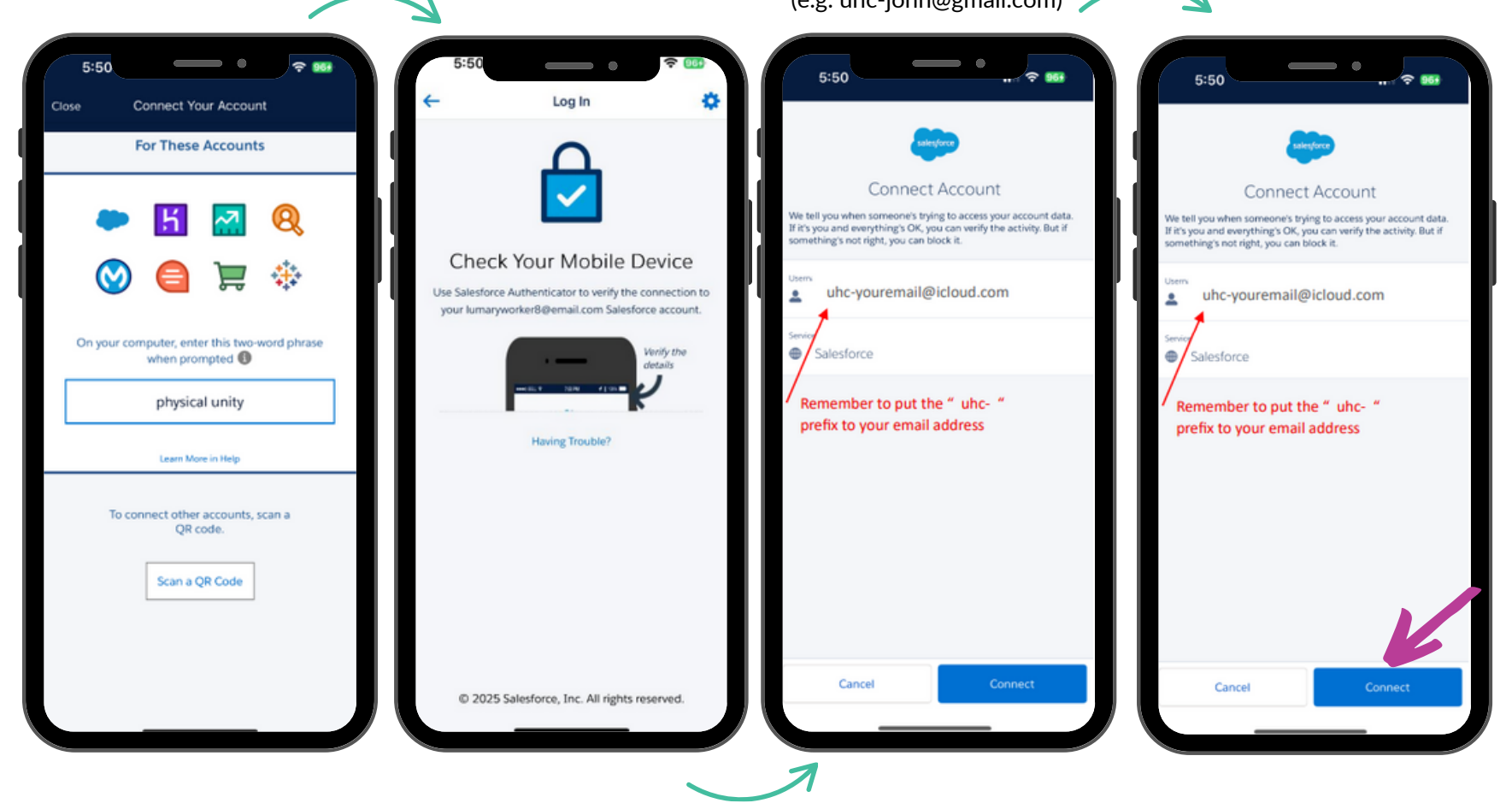

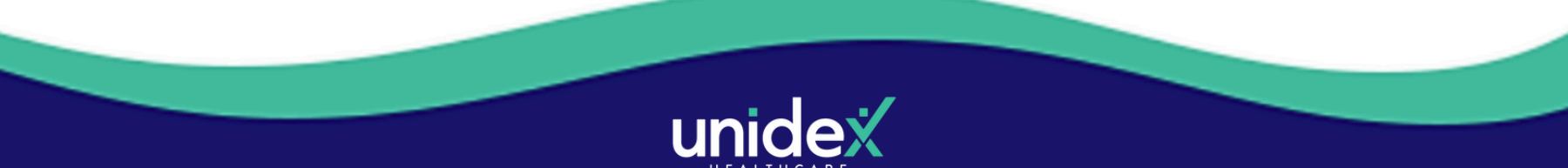

Logging in for the first time? This will require Two Factor Authentication.

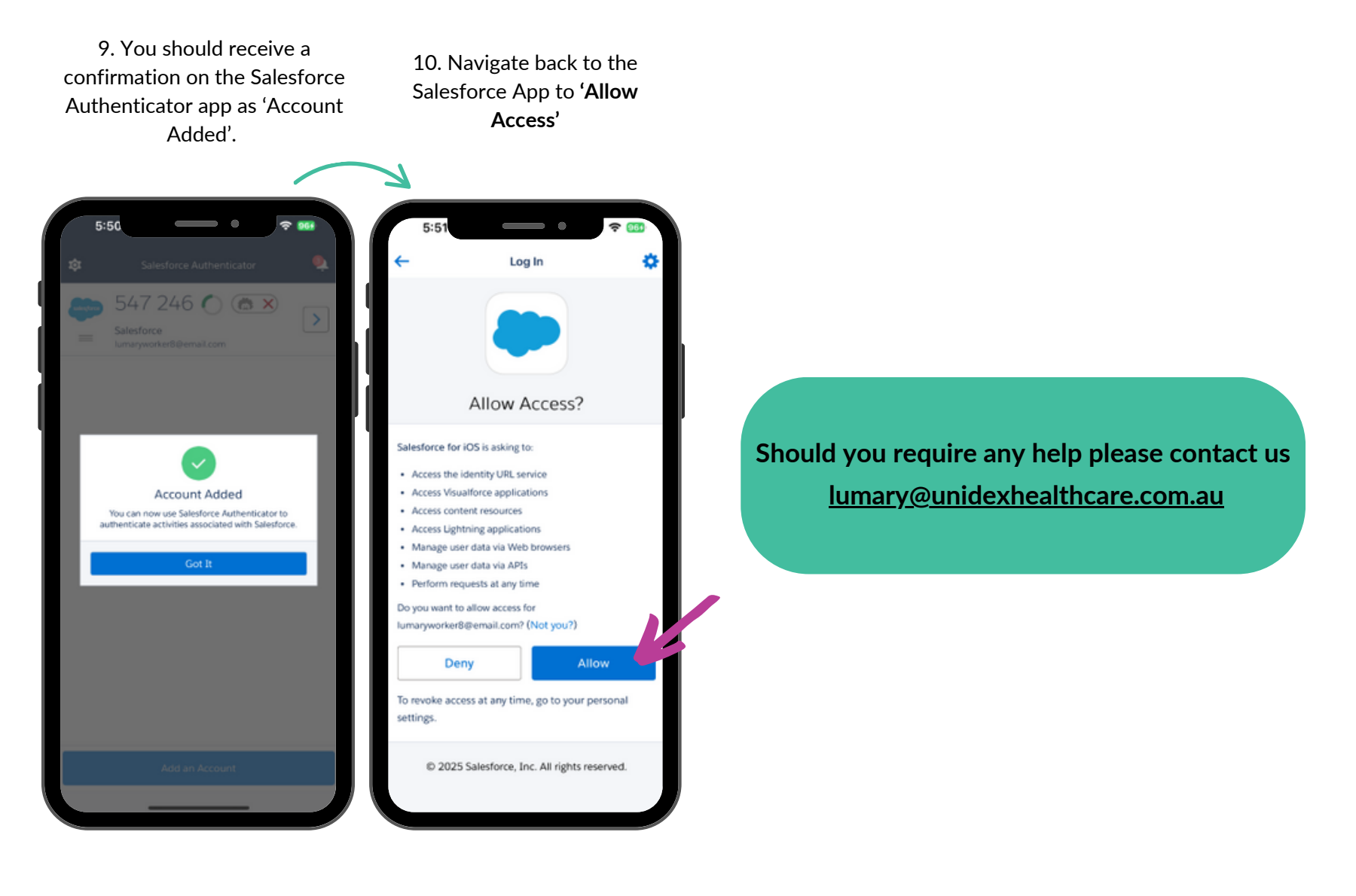

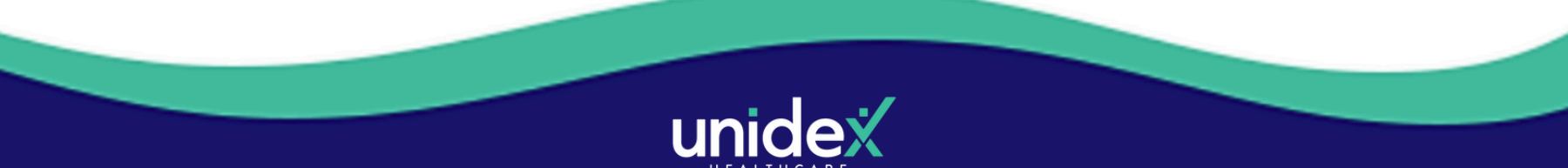

Forget your password? No problem!

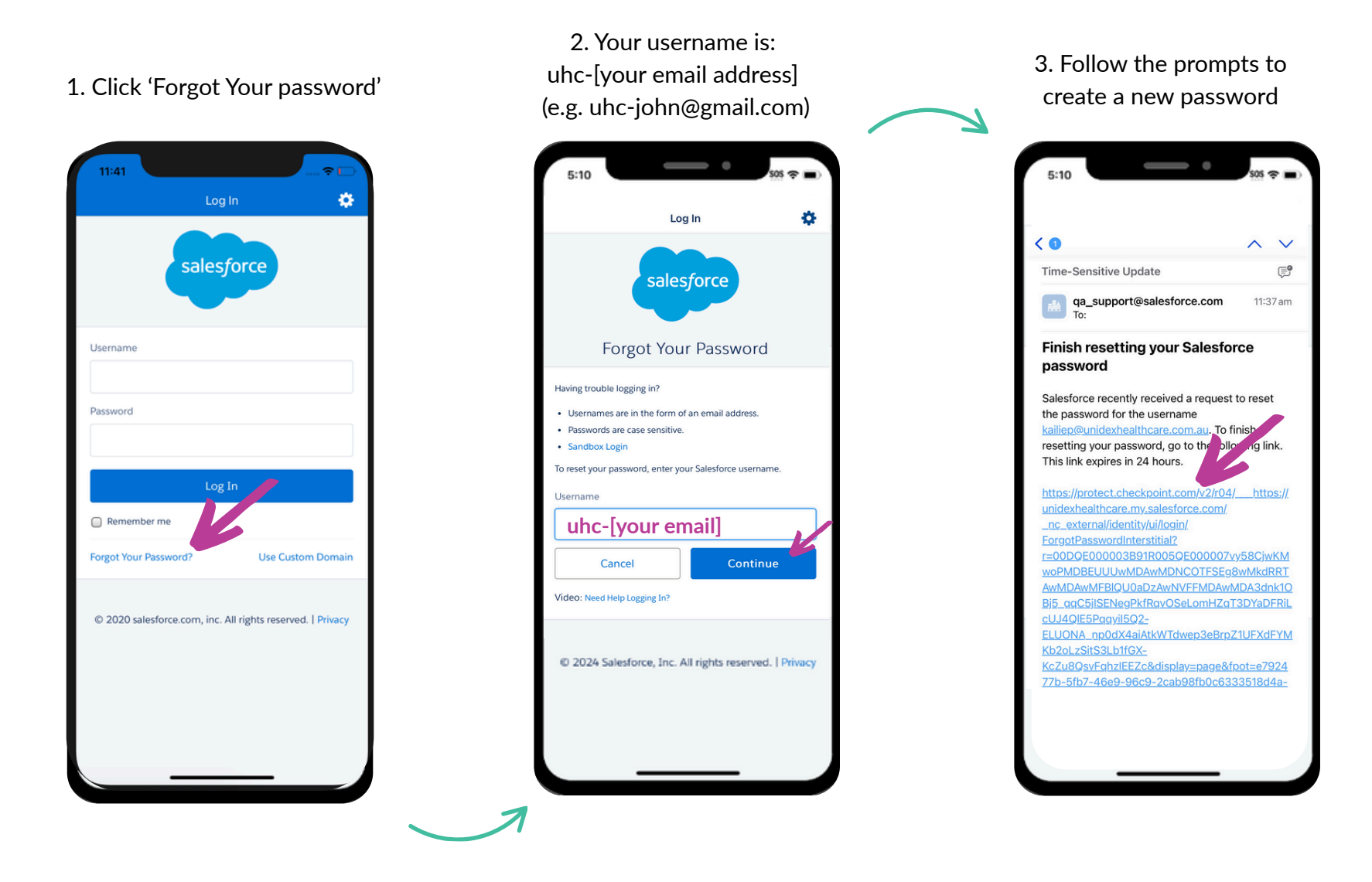

#### Helpful Tips 💡

> If you don't see the reset password email straight away, check your junk or spam folder

- > Make sure your app is updated before logging in
- > We recommend logging in ahead of your first session to ensure everything is working

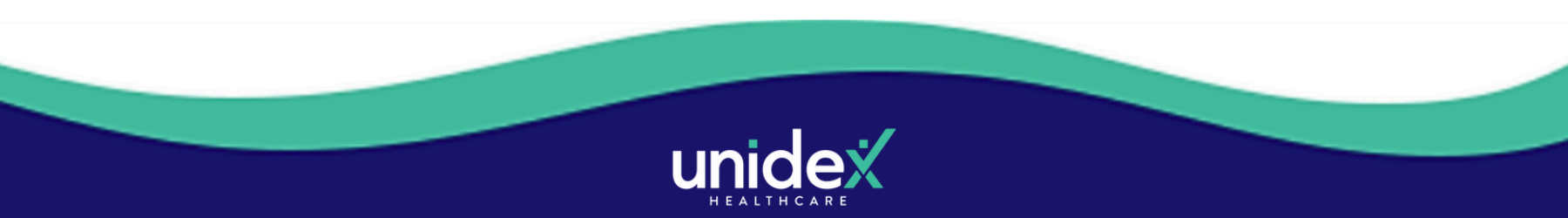